# 1. ÕPINGUKAVAD

Õpingukava on tudengi poolt vastavaks semestriteks valitud ainekursuste loend. Iga tudeng on kohustatud semestri alguses esitama oma õpingukava ning sellega deklareerima algaval semestril õpitavad ained. Esitamata õpingukava loetakse märgiks õppetöös mitte osalemisest.

Õpingukava saab esitada semestri alguses selleks õppeosakonna poolt määratud kuupäevade vahemikus. Pärast määratud kuupäeva möödumist õpingukavasid esitada enam ei saa!

Oma õpingukavasid näeb Õppeinfosüsteemi menüüvalikust "Õpingukavad - Minu õpingukavad".

## 1.1. Õpingukava alustamine

ESITA Tühista Loobu

Esmakordse kava sisestamisel tuleb vajutada vastava semestri õpingukava nupule "lisa", mis on graafiliselt kujutatud võlukepikesena. Enne seda on õpingukava staatus "alustamata".

Kui teil on mitu aktiivset õppimist siis tuleb valida vastav roll, mille õpingukava soovite esitada. Iga rolli puhul on seda vaja teha eraldi.

| Öping    | ukavad                                                                                                    |                   |             |                   |                 |             |                     |                 |                            |                          | Abi                        |  |  |
|----------|----------------------------------------------------------------------------------------------------|-------------------|-------------|-------------------|-----------------|-------------|---------------------|-----------------|----------------------------|--------------------------|----------------------------|--|--|
| !        | Sel semestril saab öpingukava esitada:           • statsionaarne öpe - 28.07.2011 10:00 kuni 29.09.2011 10:00           • kaugõpe - 28.07.2011 10:00 kuni 29.09.2011 10:00 |                   |             |                   |                 |             |                     |                 |                            |                          |                            |  |  |
| 1-1 // 1 |                                                                                                    |                   |             |                   |                 |             |                     |                 |                            |                          |                            |  |  |
|          | semester 🔺 🔻                                                                                                    | üliõpilaskood 🔺 🔻 | eesnimi 🔺 🔻 | perekonnanimi 🔺 👻 | fin.allikas 🔺 🔻 | staatus 🔺 🔻 | aineid<br>kokku 🔺 🔻 | EAP<br>hulk 🔺 🔻 | sisestamise<br>kuupäev 🔺 🔻 | esitamise<br>kuupäev 🔺 🔻 | tühistamise<br>kuupäev 🔺 🔻 |  |  |
| 1.       | 1. Optimized 200654IFIFB Kuldar Paju RE alustamata 0                                                                                                    |                   |             |                   |                 |             |                     |                 |                            |                          |                            |  |  |
| Uus ots  | Uus atsing                                                                                                    |                   |             |                   |                 |             |                     |                 |                            |                          |                            |  |  |

Vajutades õpingukava lisamise nupule, avaneb aken, kus küsitakse kinnitust, kas soovitakse õpingukava sisestamisega alustada. Kinnitades sisestamise alustamist, muutub õpingukava staatuseks "pooleli" ning avaneb õpingukava sisestamise vorm.

| Õpingukava               |                                                                                                    |
|--------------------------|----------------------------------------------------------------------------------------------------|
| Öpingukava on pool       | leli                                                                                                    |
| üliõpilane               | 1420                                                                                                    |
| semester                 | 2014/2015 kevad                                                                                                    |
| õppekava                 | IFIFB/14 - Informaatika                                                                                                    |
| spetsialiseerumine       |                                                                                                    |
| esitamise kuupäev        |                                                                                                    |
| kommentaar               | Salvesta kommentaar                                                                                                    |
| vaata õppetulemusi       |                                                                                                    |
|                          |                                                                                                    |
| õpingukava ained         |                                                                                                    |
| ainekursus *             |                                                                                                    |
| jrk ainekood aine nimetu | õppejõud<br>s         toimumise<br>aeg         moodul<br>kohust.         kohust.         E/H/A         EAP         aktsept.         teine<br>kuulamine         märkused<br>kuula         kehtib<br>kuni         eeldus1         eeldus2 |
|                          | kokku: 0.00                                                                                                    |

Vormil on näha teie õppimise info, õpingukava staatus ning esitamise ajad. Allpool on õpingukavasse ainete lisamise vorm.

## 1.2. Aine lisamine

Aine lisamine õpingukavasse käib ainekursuste kaupa.

Ainekursuste otsimiseks kasutage nuppu "nimekiri" lahtri "ainekursus" kõrval. Lahtrisse käsitsi teksti kirjutada ei saa.

| õping | ukava ained |                 |          |                  |        |         |        |      |          |                    |  |
|-------|-------------|-----------------|----------|------------------|--------|---------|--------|------|----------|--------------------|--|
| ainek | ursus *     |                 |          |                  |        |         |        |      |          |                    |  |
| jrk   | ainekood    | aine<br>nimetus | õppejõud | toimumise<br>aeg | moodul | kohust. | E/H/A  | EAP  | aktsept. | teine<br>kuulamine |  |
|       |             |                 |          |                  |        |         | kokku: | 0.00 |          |                    |  |

Avaneb otsinguvorm, kus saab otsida ainekursusi etteantud kriteeriumite alusel.

| Ainek   | ursuse otsing  |          |           |
|---------|----------------|----------|-----------|
| kuva?   | väli           | tingimus | väärtus   |
|         | ainekood       | <b>•</b> |           |
|         | aine nimetus   | •        |           |
|         | õppejõud       | •        |           |
|         | EAP            | •        |           |
|         | EAP vahemik    | •        | kuni kuni |
|         | kohtade limiit |          |           |
|         | kommentaar     |          |           |
|         |                |          |           |
| sorteer | i              |          |           |
|         |                |          |           |

| 1. | ainekood 🔹 | kasvavalt 🔻 |
|----|------------|-------------|
| 2. | •          | T           |
| 3. | •          | T           |
| 4. | •          | T           |

OTSI Puhasta Sulge

Otsinguvormid on ÕISis oluliseim vahendeid süsteemist vajalike kirjete leidmiseks ning nimekirjade koostamiseks. Nendega puutuvad kokku kõik, kes ÕISi kasutavad.

Ainekursuse leidmiseks piisab, kui täita vaid üks lahter, näiteks ainekood või aine nimetus. Väärtus võib olla ka osaline, näiteks "psühhol", "inglise" jne.

Kõikide kirjete saamiseks süsteemis ei ole vaja ühtegi lahtrit täita vaid vajutada lihtsalt "Otsi".

Otsingutulemused avanevad alloleval joonisel toodud kujul. Sobiva aine juures vajutada "vali".

| Aine   | Ainekursused     |                         |               |         |                   |                           |  |  |  |  |  |  |  |
|--------|------------------|-------------------------|---------------|---------|-------------------|---------------------------|--|--|--|--|--|--|--|
| 1-1 /  | / 1              |                         |               |         |                   |                           |  |  |  |  |  |  |  |
| $\sim$ | ainekood 🔺 🔻     | aine nimetus 🔺 🔻        | õppejõud 🔺 🔻  | EAP 🔺 🔻 | kohtade<br>limiit | kommentaar                |  |  |  |  |  |  |  |
| Vali   | PSP6001          | Ülevaade psühholoogiast | Kristjan Kask | 4.00    |                   | Erasmus - ja<br>inglise 📲 |  |  |  |  |  |  |  |
| Uus o  | Uus otsing Sulge |                         |               |         |                   |                           |  |  |  |  |  |  |  |

Kui sobivat ainet ei leitud, siis korrake otsingut proovides teisi otsikriteeriumeid, jälgi näiteks, et ainekood ei sisaldaks tühikuid.

Kui vajalikku ainekursust süsteemist ikkagi ei leia, siis on võimalik, et ainekursus on seda õpetava üksuse poolt veel süsteemi sisestamata. Sellisel juhul tuleks võtta ühendust oma õppenõustajaga.

Veenduge, et valitud ainekursus on õige ning kasutage nuppu "Lisa" selle oma õpingukavasse lisamiseks.

| ESITA Tühista Loobu |             |                 |                                                   |                  |        |         |        |      |          |                    |   |  |  |  |
|---------------------|-------------|-----------------|---------------------------------------------------|------------------|--------|---------|--------|------|----------|--------------------|---|--|--|--|
| őping               | ukava ained |                 |                                                   |                  |        |         |        |      |          | $\frown$           |   |  |  |  |
| ainek               | ursus *     |                 | PSP6001 - Ülevaade psühholoogiast (Kristjan Kask) |                  |        |         |        |      |          |                    |   |  |  |  |
| jrk                 | ainekood    | aine<br>nimetus | õppejõud                                          | toimumise<br>aeg | moodul | kohust. | E/H/A  | EAP  | aktsept. | teine<br>kuulamine | 1 |  |  |  |
|                     |             |                 |                                                   |                  |        |         | kokku: | 0.00 |          |                    |   |  |  |  |
|                     |             |                 |                                                   |                  |        |         |        |      |          |                    |   |  |  |  |

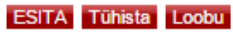

Lisatud ained kajastuvad õpingukavas järgmiselt.

| vaa              | vaata oppetuleittusi         |          |                                 |      |                  |                  |           |         |        |      |          |                    |                                                                            |
|------------------|------------------------------|----------|---------------------------------|------|------------------|------------------|-----------|---------|--------|------|----------|--------------------|----------------------------------------------------------------------------|
| ESI              | ESITA Tühista Loobu          |          |                                 |      |                  |                  |           |         |        |      |          |                    |                                                                            |
| őpingukava ained |                              |          |                                 |      |                  |                  |           |         |        |      |          |                    |                                                                            |
| ain              | ekur                         | sus *    |                                 |      |                  |                  |           |         | Ξ      | ×    |          |                    | Lisa                                                                       |
| jrk              |                              | ainekood | aine nim                        | etus | õppejõud         | toimumise<br>aeg | moodul    | kohust. | E/H/A  | EAP  | aktsept. | teine<br>kuulamine | märkused                                                                   |
| 1                | Î                            | PSP6001  | 6001 Ülevaade<br>psühholoogiast |      | Kristjan<br>Kask |                  | Vabaained | ei      | E      | 4.00 |          |                    | <ul> <li>Erasmus<br/>inglise kee<br/>õppekavad<br/>üliõpilastel</li> </ul> |
|                  |                              |          |                                 |      |                  |                  |           |         | kokku: | 4.00 |          |                    |                                                                            |
| SAL              | SALVESTA ESITA Tühista Loobu |          |                                 |      |                  |                  |           |         |        |      |          |                    |                                                                            |

Vajutage nuppu "Salvesta" ning lisage järgmine aine kasutades ainekursuste otsingut.

#### 1.3. Tunniplaani vaatamine

Pärast aine salvestamist on võimalik siseneda läbi ÕISi ruumibroneerimissüsteemi ASIO, et näha kalendris oma isiklikku tunniplaani.

Valige ÕISi vasakmenüüst Minu tunniplaan. Vahetage ASIOs vajadusel nädalat, et näha, millal valitud ainekursus toimub.

Kui olete valinud aineid, mis toimuvad ühel ajal, on kattuvad ained kuvatud ASIOs punase raamiga. Mõistlik oleks üks neist oma ÕIS õpingukavast eemaldada.

### 1.4. Õpingukava esitamine

Pärast kõikide soovitud ainete õpingukavasse valimist tuleb õpingukava ka esitada. Selleks vajutage nupule "Esita". Peale seda avaneb aken, kus küsitakse kinnitust õpingukava esitamise kohta. Kinnitades õpingukava esitamise, muutub õpingukava staatus esitatuks.

| öpingukava ained |   |          |                            |                  |                  |           |         |        |      |          |  |
|------------------|---|----------|----------------------------|------------------|------------------|-----------|---------|--------|------|----------|--|
| ainekursus*      |   |          |                            |                  |                  |           |         |        | ] ×  |          |  |
| jrk              |   | ainekood | aine nimetus               | õppejõud         | toimumise<br>aeg | moodul    | kohust. | E/H/A  | EAP  | aktsept. |  |
| 1                | Î | PSP6001  | Ülevaade<br>psühholoogiast | Kristjan<br>Kask |                  | Vabaained | ei      | E      | 4.00 |          |  |
|                  |   |          |                            |                  |                  |           |         | kokku: | 4.00 |          |  |

**NB!** Õpingukava võib hoida avatuna kuni õpingukavade esitamise perioodi lõpuni ning teha seal vajadusel muudatusi, kuid enne tähtaega tuleb kava kindlasti esitada, sest esitamata õpingukava ei ole kehtiv!

# 1.5. Õpingukava muutmine

Kuni õpingukavade esitamise tähtajani on võimalik juba esitatud õpingukava veel tagasi võtta, seal muudatusi teha ning siis uuesti esitada. Selleks vajutage nuppu "Võta tagasi".

| Őp   | ingukava                                                                                                    | 1                  |               |                  |                                  |         |        |       |          |                  |          |             |         | Abi     |
|------|----------------------------------------------------------------------------------------------------|--------------------|---------------|------------------|----------------------------------|---------|--------|-------|----------|------------------|----------|-------------|---------|---------|
| Б    | Őping                                                                                                    | jukava on esitatud |               |                  |                                  |         |        |       |          |                  |          |             |         |         |
| üliö | ópilane                                                                                                    |                    | 080224KAAN    | Ahti Noor        |                                  |         |        |       |          |                  |          |             |         |         |
| sen  | nester                                                                                                    |                    | 2010/2011 kev | ad               |                                  |         |        |       |          |                  |          |             |         |         |
| õpp  | öppekava KAANM/10 - Andragoogika                                                                                                    |                    |               |                  |                                  |         |        |       |          |                  |          |             |         |         |
| spe  | spetsialiseerumine - Andragoogika                                                                                                    |                    |               |                  |                                  |         |        |       |          |                  |          |             |         |         |
| esi  | esitamise kuupäev 29.07.2011 11:14                                                                                                    |                    |               |                  |                                  |         |        |       |          |                  |          |             |         |         |
| vaa  | vaata õppetulemusi                                                                                                    |                    |               |                  |                                  |         |        |       |          |                  |          |             |         |         |
| VÕ   | VÕTA TAGASI                                                                                                    |                    |               |                  |                                  |         |        |       |          |                  |          |             |         |         |
| õpi  | ngukava ai                                                                                                    | ned                |               |                  |                                  |         |        |       |          |                  |          |             |         |         |
| jrk  | ainekood                                                                                                    | aine nimetus       | õppejõud      | toimumise<br>aeg | moodul                           | kohust. | E/H/A  | EAP   | aktsept. | tasuta<br>(hind) | märkused | kehtib kuni | eeldus1 | eeldus2 |
| 1    | KAN7015                                                                                                    | Uurimisseminar II  | Larissa Jõgi  |                  | Erialaained<br>(Haridusuuringud) | jah     | Α      | 4.00  |          | jah              |          | 02.09.2012  |         |         |
| 2    | 2 LCE6122 Inglise keel Algajatele A2.2 Michael Amundsen Vabaained ei E 8.00 jah jah • info ainesse registreerimise kohta http://www.tlu.ee /?LangID=1& CatID=3108 |                    |               |                  |                                  |         |        |       |          |                  |          |             |         |         |
|      |                                                                                                    |                    |               |                  |                                  |         | kokku: | 12.00 |          | 0.00             |          |             |         |         |
|      | TATIONS                                                                                                    |                    |               |                  |                                  |         |        |       |          |                  |          |             |         |         |
| 00   | TA TAGASI                                                                                                    |                    |               |                  |                                  |         |        |       |          |                  |          |             |         |         |
| Tag  | jasi                                                                                                    |                    |               |                  |                                  |         |        |       |          |                  |          |             |         |         |

Kindlasti ärge unustage pärast muudatuste tegemist õpingukava uuesti esitada!

# 1.6. Ootelist

Mõnedel ainekursustel võib olla väga suur kuulajate arv. Kui kohad on täis, on mõningate ainete puhul võimalik end panna ootenimekirja.

Ootelisti lisamise võimalus on olemas rippmenüüs, kus on kirjeldatud toimumise ajad.

Vabade kohtade tekkimisel võidakse teid kuulajate nimekirja lisada ehk teie deklaratsioon aksepteeritakse. Kui kohti ei teki, lükatakse deklaratsioon tagasi.

Jälgige oma deklaratsiooni ÕISist – vastavate toimingute puhul ilmub lahtrisse "aksept." JAH või EI.

| VÕ  | VÕTA TAGASI      |                                    |                 |                                       |           |         |        |       |          |                                       |                         |  |  |
|-----|------------------|------------------------------------|-----------------|---------------------------------------|-----------|---------|--------|-------|----------|---------------------------------------|-------------------------|--|--|
| õpi | őpingukava ained |                                    |                 |                                       |           |         |        |       |          |                                       |                         |  |  |
| jrk | ainekood         | aine nimetus                       | õppejõud        | toimumise aeg                         | moodul    | kohust. | E/H/A  | EAP   | aktsept. | tasuline<br>(hind)                    | märkused                |  |  |
| 1   | AIA6049          | Euroopa esiajalugu                 | Õis Admin       |                                       | Vabaained | ei      | E      | 6.00  |          | jah<br>(468.00)                       | On lood     soorituse l |  |  |
| 2   | AIA7036          | Eesti ja Baltimaade<br>arheoloogia | Õis Admin       | teisipäev 26.06.2011 k<br>12:00 t.205 | Vabaained | ei      | E      | 4.00  |          | jah<br>(100.00)                       | • 456464                |  |  |
| 3   | IFI7138          | Projektijuhtimine                  | Carina<br>Roels | ootelist                              | Vabaained | əi      | E      | 5.00  | El       | <del>jah</del><br><del>(125.00)</del> |                         |  |  |
|     |                  |                                    |                 |                                       |           |         | kokku: | 10.00 |          | 568.00                                |                         |  |  |

VÕTA TAGASI

Tagasi